A Dunaújvárosi Főiskola vezeték nélküli hálózat (WiFi) szolgáltatási rendszere.

# Tartalom

| Vezetéknélküli hálózatok            | 3  |
|-------------------------------------|----|
| Bevezető                            | 3  |
| DUF-OPEN                            | 3  |
| DUF-WIFI                            | 3  |
| EDUROAM                             | 4  |
| DUF-GUEST                           | 4  |
| Vezetéknélküli hálózatok beállítása | 5  |
| Bejelentkezési Adatok               | 5  |
| DUF-WIFI                            | 6  |
| Okostelefon / Tablet                | 6  |
| Linux                               | 6  |
| Microsoft Windows 7                 | 8  |
| EDUROAM                             | 16 |
| Okostelefon / Tablet                | 16 |
| LINUX                               | 16 |
| Microsoft Windows 7                 | 19 |
| Proxy beállítása                    | 27 |
| Internet Explorer                   | 27 |
| Mozilla Firefox                     | 31 |
| Google Chrome                       | 34 |
| Ügyfélszolgálat                     | 38 |

## Vezetéknélküli hálózatok

### Bevezető

A Dunaújvárosi Főiskola a campus egész területén - beleértve az oktatási épületeket és a szabad tereket, a Dr. Molnár László emlékpark területét - biztosítja a vezeték nélküli hálózati szolgáltatást. A kollégiumi épületekben csak regisztrált vezetékes hálózati szolgáltatás van, az esetlegesen elérhető WiFi minősége nem garantált, használata nem támogatott. A rendszer az IEEE 802.11a és 802.11b/g (WLAN) szabvány szerinti kommunikációt alkalmazza. A vezeték nélküli hálózati szolgáltatás nem nyilvános, csak a DF polgárai számára biztosított a hozzáférés, címtárból történő azonosítással. (Vendégek számára, vagy rendezvények alkalmával az Informatikai Szolgáltató Központ, vendégoktatók, egyéb látogató személyek számára a "lobbyadmin" rendszerben tudunk kiadni ideiglenes hozzáférést.)

#### **DUF-OPEN**

Nyilt, felhasználói azonosítást nem igénylő hálózat, amely azonban semmilyen külső kapcsolattal nem rendelkezik, kizárólag egy a WiFi hálózat funkcionális működését leíró információs weboldal megjelenítésére van felkészítve. Hálózati szolgáltatások igénybe vételére nem alkalmas!

#### DUF-WIFI

A belső információk teljes körű elérésére szolgáló WPA2 Enterprise biztonsági szinten kialakított hálózat. Mobil alkalmazások számára egyenértékű hálózati szolgáltatást biztosit, mint bármelyik dinamikus címzésű (dhcp) asztali számítógép a vezetékes hálózaton. A DUF-WIFI hálózatra kapcsolódó mobil eszközök az intézményi hálózaton belülre kerülnek, ezért ahhoz, hogy az internetet elérjék, proxy szerver megadása szükséges. (A proxy beállításra a helyi címek (akár weboldalak) eléréséhez nincs szükség, javasolt is ezek felvétele a proxy kivétel listájába, a proxy szerver terhelésének kímélése érdekében.)

A felhasználói azonosítás az intézményi Active Directory (AD) központi címtár alapján történik, ez azt jelenti, hogy a felhasználói név és jelszó, mely a wifi hálózathoz kapcsolódás

érdekében szükséges, azonos a Neptun rendszerben, illetve több más belső szolgáltatásban használatossal.

#### EDUROAM

A felsőoktatási és akadémiai intézmények föderatív mobil-hálózati szolgáltatása, amely európai kezdeményezés, de már világméretű. A rendszer célja a föderációban résztvevők közötti mobilitás támogatása a vezeték nélküli hálózatok használatának megkönnyítésével. A hálózat WPA2 Enterprise biztonsági rendszerrel működik. (Lásd még lent.) Az EDUROAM hálózatot használó mobil eszköz a DF hálózatán kívül helyezkedik el, emiatt csak azokat a szolgáltatásokat tudja igénybe venni, amelyek bármely internet szolgáltató hálózatából is elérhetők. A hálózat használatához proxy szerver megadására nincs szükség. A felhasználói azonosítás az intézményi Active Directory (AD) központi címtár alapján történik, ez azt jelenti, hogy a felhasználói név és jelszó, mely a wifi hálózathoz kapcsolódás érdekében szükséges, azonos a Neptun rendszerben, illetve több más belső szolgáltatásban használatossal.

További információ:

- http://www.niif.hu/eduroam
- <u>http://www.eduroam.org/</u>

#### DUF-GUEST

Vendég hozzáférés, amelyet vagy az ISZK, vagy a "lobbyadmin" funkcióra feljogosított szervezet/személy ad ki, meghatározott célra és limitált időtartamra (max. 30 nap).

A felsorolt hálózatok közül általános dolgozói, hallgatói használatra az **EDUROAM** ajánlott. Kimondottan belső munkákra, intranet hozzáférés, nyomtatás, egyéb - csak belső hálózaton publikált szolgáltatások használati igénye esetén a **DUF-WIFI**-hez kell kapcsolódni. Hallgatók, dolgozók lehetőleg ne használják a többi wifi hálózatot.

# Vezetéknélküli hálózatok beállítása

## Bejelentkezési Adatok

#### **DUF-WIFI**

Paraméterek: PEAP with TKIP/MSCHAPV2

Felhasználónév: dfad\neptunfelhasznalónév jelszó: neptunjelszó

A proxy szerver címe: **proxy.duf.hu** A felhasználónév ( ha szükséges ): **anonymous** A proxy szerver port: **3128** 

#### EDUROAM

(DUF hallgató/dolgozó)

Paraméterek: PEAP with TKIP/MSCHAPV2

Felhasználónév: dfad\neptunfelhasznalónév Jelszó: neptunjelszó

(DUF hallgató/dolgozó, külsős intézmény EDUROAM)

Felhasználónév: **neptunfelhasznalónév@duf.hu** Jelszó: **neptunjelszó** 

(EDUROAM tag, külsős intézmény)

Felhasználónév: felhasználónév@intézmény Jelszó: jelszó

További leírás:

- <u>http://www.eduroam.org</u>
- <u>http://www.niif.hu/eduroam</u>
- <u>http://www.niif.hu/szolgaltatasok/middleware/eduroam\_intezmenyek</u>

## **DUF-WIFI**

#### Okostelefon / Tablet

Symbian okostelefonok nem mindegyik verziója támogatja, megoldás lehet, hogy tanúsítványt (CA) kell megadni vagy letölteni a telefonra.

Android okostelefon vagy tablet nem mindegyik verziója támogatja, megoldás egy "patch" telepítése vagy tanúsítványt (CA) kell megadni vagy letölteni.

Apple iphone/ipad általában működik, ha mégse akkor "update" megoldhatja.

#### LINUX

Ha a grafikus felületen nem sikerül beállítani, akkor:

A következő programcsomagok kellenek:

- network-manager
- wireless-tools
- wpa\_supplicant
- openssl

Ha a grafikus felületen ezután sem sikerül beállítani, akkor

(Terminálba)

```
_ = ×
i.,
root@test-duf:∼#
root@test-duf:~#
root@test-duf:~#
root@test-duf:~#
root@test-duf:~# iwconfig
       no wireless extensions.
eth0
       no wireless extensions.
       IEEE 802.1labgn ESSID:off/any
Mode:Managed Access Point: Not-Associated Tx-Power=15 dBm
Retry long limit:7 RTS thr:off Fragment thr:off
Encryption key:off
Power Management:off
wlan0
root@test-duf:~#
   1 > export DF_ssid="DUF-WIFI"
   2 > export DF_felh_nev="dfad\neptunbelépés"
   3 > export DF_felh_jelszo="neptunjelszó"
   4
   5 > echo -e "ap_scan=1
   6 network= {
   7 ssid=\"${DF_ssid}\"
   8 scan_ssid=1
   9 key_mgmt=WPA-EAP
 10 eap=PEAP
 11 pairwise=TKIP
 12 identity=\"${DF_felh_nev}\"
 13 password=\"${DF_felh_jelszo}\"
 14 phase1=\"peaplabel=0\"
 15 phase2=\"auth=MSCHAPV2\"
 16 }" > /etc/wpa_duf-DUF-WIFI.conf
 17
 18 > wpa_supplicant -B -c /etc/wpa_duf-DUF-WIFI.conf -i wlan0
 19 > dhclient wlan0 -v
 20
 21
     (debug)
 22 > wpa_supplicant -d -c /etc/wpa_duf-DUF-WIFI.conf -i wlan0
```

#### Microsoft Windows 7

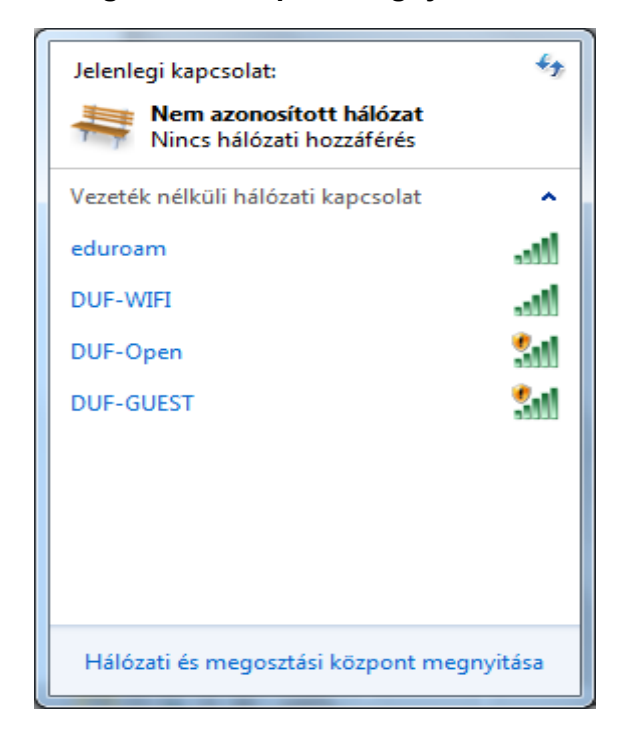

Kattintsunk a "Hálózati és megosztási központ megnyitása" feliratra.

Kattintsunk a bal oldalt felül található "Vezeték nélküli hálózatok kezelése" feliratra.

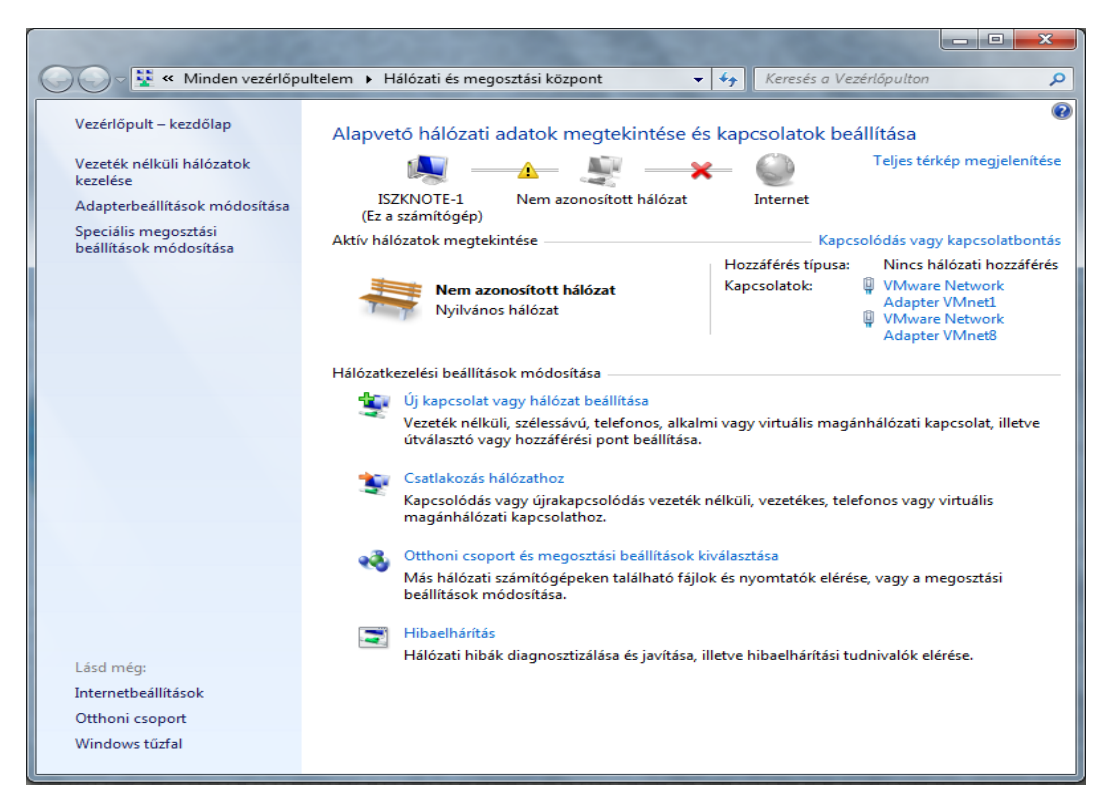

Kattintsunk a "Hozzáadás" feliratra.

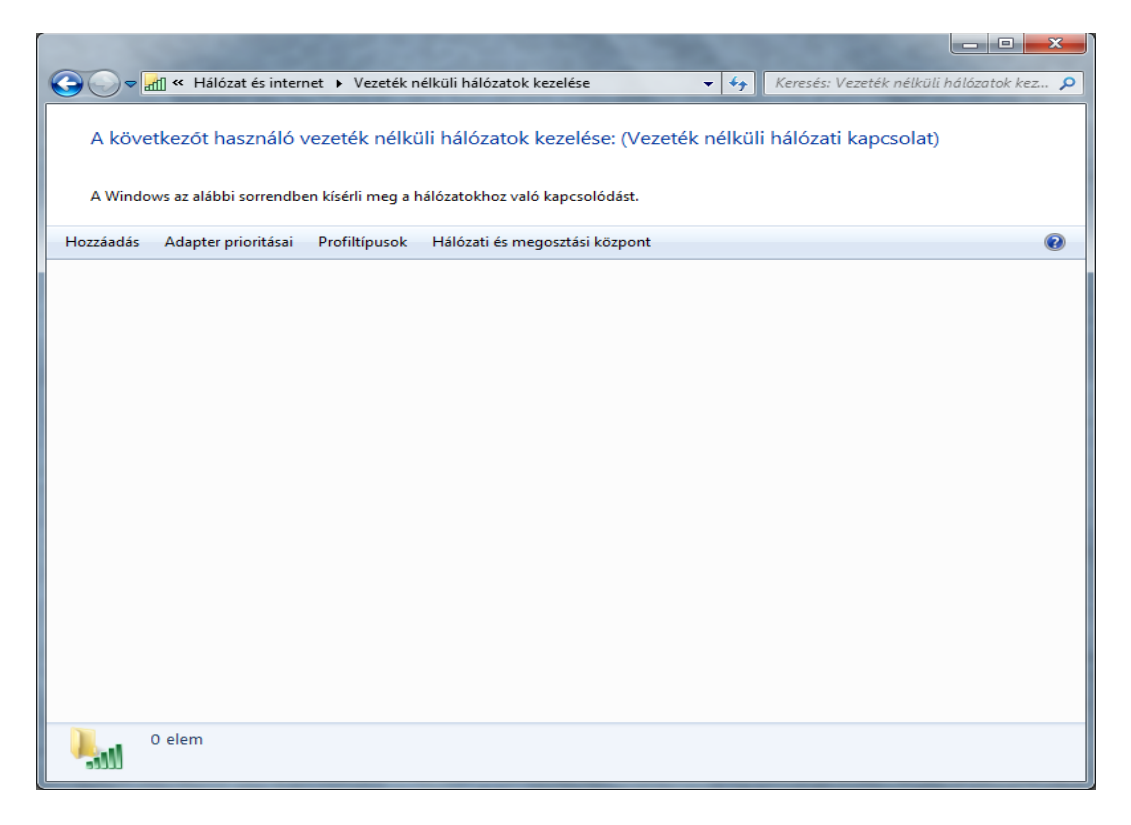

Control Control Contective Control Control Control Control Control Control Contro

Kattintsunk a "Hálózati profil kézi létrehozása" lehetőségre.

Állítsuk be az ábrán látható módon, majd kattintsunk a "Tovább" gombra.

| 3 | الله Csatlakozás kézzel vezeték   | c nélküli hálózathoz                                         |
|---|-----------------------------------|--------------------------------------------------------------|
|   | Adja meg a felvenni kí            | vánt vezeték nélküli hálózat adatait                         |
|   | Hálózat <u>n</u> eve:             | DUF-WIFI                                                     |
|   | <u>B</u> iztonság típusa:         | WPA2-Enterprise                                              |
|   | <u>T</u> itkosítás típusa:        | TKIP                                                         |
|   | Bi <u>z</u> tonsági kulcs:        | Ka <u>r</u> akterek elrejtése                                |
|   | 📝 A kapcsolat ind <u>í</u> tása a | utomatikusan                                                 |
|   | 🔲 <u>K</u> apcsolódás akkor is,   | ha a hálózat nem teszi közzé a nevét (SSID)                  |
|   | Figyelmeztetés: Ezzel a be        | állítással kockázatoknak teheti ki a számítógép biztonságát. |
|   |                                   |                                                              |
|   |                                   |                                                              |
|   |                                   | Tovább Mégse                                                 |

Mégse

Kattintsunk a "Kapcsolat beállításainak módosítása" lehetőségre.

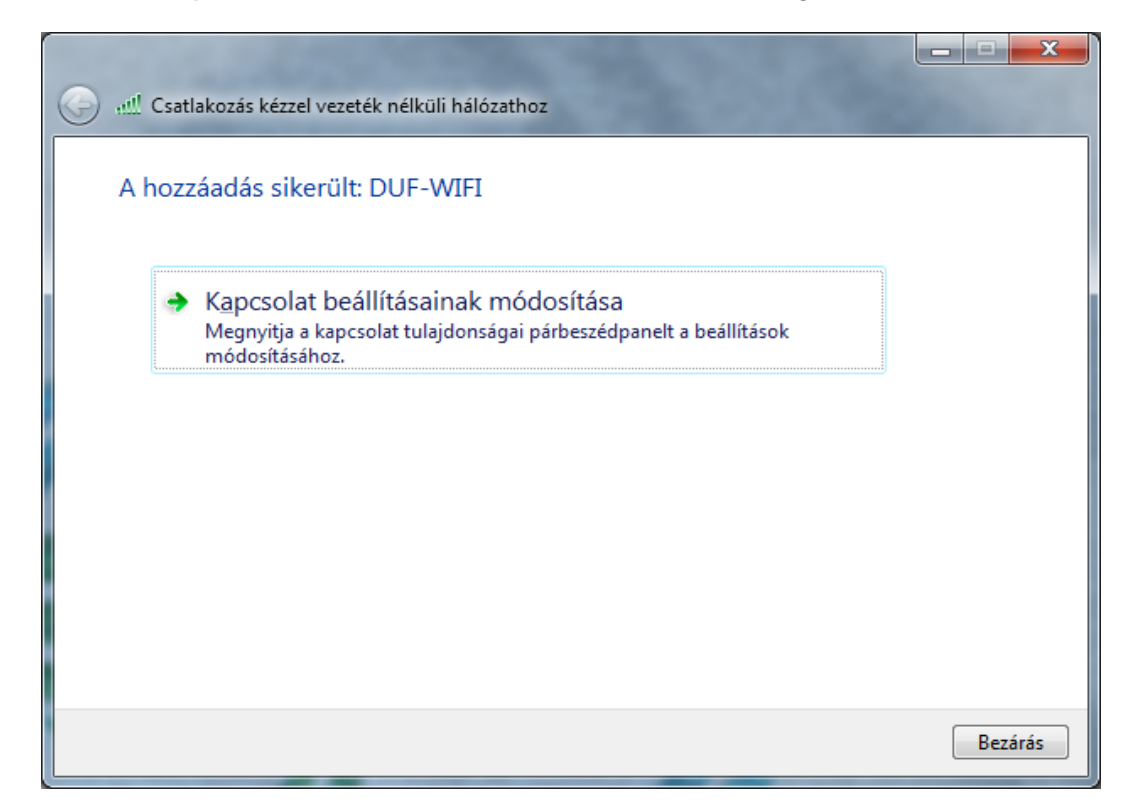

Kattintsunk a "Biztonság"-fülre.

| DU | F-WIFI - v                                                              | ezeték néli                                                                      | küli hálózat tulajdonságai 🛛 🗾 🎫                                                                                                    |
|----|-------------------------------------------------------------------------|----------------------------------------------------------------------------------|----------------------------------------------------------------------------------------------------|
| K  | Capcsolat                                                               | Biztonság                                                                        |                                                                                                    |
| K  | Név:<br>SSID:<br>Hálózattíp<br>Hálózat ek<br>Mautom<br>Kapcso<br>(SSID) | Biztonság<br>us:<br>érhetősége:<br>atikus csatla<br>olódás grefe<br>olódás akkor | DUF-WIFI<br>DUF-WIFI<br>Elérési pont<br>Minden felhasználó<br>kozás, ha a hálózat hatótávolságon belül vani<br>ráltabb hálózathoz lehetőség szerint<br>is, ha a hálózat nem teszi közzé a nevét |
|    |                                                                         |                                                                                  | OK Mégse                                                                                                    |

#### Kattintsunk a "**Beállítások**" gombra.

| 1 | DUF-WIFI - vezeték nélküli hálózat tulajdonságai                        | ×   |
|---|-------------------------------------------------------------------------|-----|
|   | Kapcsolat Biztonság                                                     |     |
|   |                                                                         |     |
|   | Biztonság típusa: WPA2-Enterprise 🔹                                     |     |
|   | Titkosítás típusa:                                                      |     |
|   |                                                                         |     |
|   |                                                                         |     |
|   | Vál <u>a</u> ssza ki a hálózati hitelesítés módszerét:                  |     |
|   | Microsoft: Védett EAP (PEAP)    Be <u>á</u> llítások                    |     |
|   | Hitelesítő adatok megjegyzése a kapcsolathoz<br>minden bejelentkezéskor |     |
|   |                                                                         |     |
|   |                                                                         |     |
|   |                                                                         |     |
|   | Speciális beállítások                                                   |     |
|   |                                                                         |     |
|   |                                                                         |     |
|   |                                                                         |     |
|   |                                                                         |     |
|   |                                                                         | jse |

Vegyük ki a pipát a "Kiszolgálói tanúsítvány érvényesítése"-feliratnál, alul a "Hitelesítési mód"-nál az (EAP-MSCHAP v2) legyen kiválasztva, majd kattintsunk a "Konfigurálás…"gombra.

| Kapcsolódáskor:         Kapcsolódás a következő kiszolgálókhoz:         Megbízható legfelső szintű hitelesítésszolgáltatók:         AAA Certificate Services         AC Raíz Certicámara S.A.         AC RAIZ DNIE         AC RAIZ FINMT-RCM         AC RIZ FINMT-RCM         AC RIZ FINMT-RCM         AC ROLD Root         ACRIE         Ve kérje a felhasználót új kiszolgálók vagy megbízható         Hitelesítési mód:         Biztonságos jelszó (EAP-MSCHAP v2)         V Gyors újracsatlakozás engedélyezése         Hálózatvédelem kényszerítése         Kriptografikus azonosító nélküli kiszolgálók kapcsolatának bontása         Identitásvédelem         engedélyezése                                                                                                    | Protected EAP tulajdonságai                                                                        | ×    |
|----------------------------------------------------------------------------------------------------|----------------------------------------------------------------------------------------------------|------|
| Kiszolgálói tanúsítvány érvényesítése         Kapcsolódás a következő kiszolgálókhoz:         Megbízható legfelső szintű hitelesítésszolgáltatók:         AAA Certificate Services         AC Raíz Certicámara S.A.         AC RAIZ DNIE         AC RAIZ FNMT-RCM         AC RAIZ FNMT-RCM         AC RAIZ MIN         AC RAIZ MIN         AC RAIZ MIN         AC RAIZ MIN         AC RAIZ MIN         AC RAIZ MIN         AC RAIZ MIN         AC RAIZ MIN         AC RAIZ MIN         AC RAIZ MIN         AC RAIZ MIN         Kepje a felhasználót új kiszolgálók vagy megbízható         hitelesítésszolgáltatók engedélyezésére.         Hitelesítési mód:         Biztonságos jelszó (EAP-MSCHAP v2)         © Gyors újracsatlakozás engedélyezése         Hálózatvédelem kényszerítése         Kriptografikus azonosító nélküli kiszolgálók kapcsolatának bontása         Identitásvédelem         engedélyezése         OK       Mégse                                                                                                    | Kapcsolódáskor:                                                                                    |      |
| Kapcsolódás a következő kiszolgálókhoz:         Megbízható legfelső szintű hitelesítésszolgáltatók:         AAA Certificate Services         AC Raíz Certicámara S.A.         AC RAIZ DNIE         AC RAIZ FNMT-RCM         AC 1 RAIZ MTIN         ACEDICOM Root         ACNLB         III         Ne kérje a felhasználót új kiszolgálók vagy megbízható hitelesítésszolgáltatók engedélyezésére.         Hitelesítési mód:         Biztonságos jelszó (EAP-MSCHAP v2)         Çoyors újracsatlakozás engedélyezése         Hálózatvédelem kényszerítése         Kriptografikus azonosító nélküli kiszolgálók kapcsolatának bontása         Identitásvédelem engedélyezése         OK       Mégse                                                                                                    | Kiszolgálói tanúsítvány érvényesítése                                                              |      |
| Megbízható legfelső szintű hitelesítésszolgáltatók:         AAA Certificate Services         AC Raíz Certicámara S.A.         AC RAIZ DNIE         AC RAIZ FINMT-RCM         ACI RAIZ FINMT-RCM         ACI RAIZ MTIN         ACEDICOM Root         ACNLB         III         Ne kérje a felhasználót új kiszolgálók vagy megbízható hitelesítésszolgáltatók engedélyezésére.         Hitelesítési mód:         Biztonságos jelszó (EAP-MSCHAP v2)         © Gyors újracsatlakozás engedélyezése         Hálózatvédelem kényszerítése         Kriptografikus azonosító nélküli kiszolgálók kapcsolatának bontása         Identitásvédelem engedélyezése         OK       Mégse                                                                                                    | Kapcsolódás a következő kiszolgálókhoz:                                                            |      |
| Megbízható legfelső szintű hitelesítésszolgáltatók:         AAA Certificate Services         AC Raíz Certicámara S.A.         AC RAIZ DNIE         AC RAIZ FNMT-RCM         AC 1 RAIZ MTIN         ACEDICOM Root         ACNLB         Image: Mekérje a felhasználót új kiszolgálók vagy megbízható hitelesítésszolgáltatók engedélyezésére.         Hitelesítési mód:         Biztonságos jelszó (EAP-MSCHAP v2)         Ø Gyors újracsatlakozás engedélyezése         Hálózatvédelem kényszerítése         Kriptografikus azonosító nélküli kiszolgálók kapcsolatának bontása         Identitásvédelem engedélyezése                                                                                                    |                                                                                                    |      |
| AAA Certificate Services         AC Raíz Certicámara S.A.         AC RAIZ DNIE         AC RAIZ DNIE         AC RAIZ FINMT-RCM         AC 1 RAIZ MTIN         ACEDICOM Root         ACINLB         III         Ne kérje a felhasználót új kiszolgálók vagy megbízható hitelesítésszolgáltatók engedélyezésére.         Hitelesítési mód:         Biztonságos jelszó (EAP-MSCHAP v2)         Ø Gyors újracsatlakozás engedélyezése         Hálózatvédelem kényszerítése         Kriptografikus azonosító nélküli kiszolgálók kapcsolatának bontása         Identitásvédelem engedélyezése         OK       Mégse                                                                                                    | Megbízható legfelső szintű hitelesítésszolgáltatók:                                                |      |
| AC Raíz Certicámara S.A. AC RAIZ DNIE AC RAIZ FNMT-RCM AC 1 RAIZ MTIN AC 1 RAIZ MTIN ACCLICOM Root ACNLB Image: Constraint of the state of the state of the stat | AAA Certificate Services                                                                           | *    |
| AC RAIZ DNIE AC RAIZ FNMT-RCM AC RAIZ FNMT-RCM AC 1 RAIZ MTIN ACEDICOM Root ACNLB III Ne kérje a felhasználót új kiszolgálók vagy megbízható hitelesítésszolgáltatók engedélyezésére. Hitelesítési mód: Biztonságos jelszó (EAP-MSCHAP v2) Øyors újracsatlakozás engedélyezése Hálózatvédelem kényszerítése Kriptografikus azonosító nélküli kiszolgálók kapcsolatának bontása Identitásvédelem engedélyezése OK Mégse                                                                                                    | AC Raíz Certicámara S.A.                                                                           |      |
| AC RAIZ FNMT-RCM AC 1 RAIZ MTIN ACEDICOM Root ACNLB III Ne kérje a felhasználót új kiszolgálók vagy megbízható hitelesítésszolgáltatók engedélyezésére. Hitelesítési mód: Biztonságos jelszó (EAP-MSCHAP v2) Øyors újracsatlakozás engedélyezése Hálózatvédelem kényszerítése Kriptografikus azonosító nélküli kiszolgálók kapcsolatának bontása Identitásvédelem engedélyezése OK Mégse                                                                                                    | C AC RAIZ DNIE                                                                                     |      |
| AC1 RAIZ MTIN ACEDICOM Root ACNLB Ve kérje a felhasználót új kiszolgálók vagy megbízható hitelesítésszolgáltatók engedélyezésére. Hitelesítési mód: Biztonságos jelszó (EAP-MSCHAP v2) Øyors újracsatlakozás engedélyezése Hálózatvédelem kényszerítése Kriptografikus azonosító nélküli kiszolgálók kapcsolatának bontása Identitásvédelem engedélyezése OK Mégse                                                                                                    | C AC RAIZ FNMT-RCM                                                                                 |      |
| ACEDICOM Root ACNLB  ACNLB  Kipte a felhasználót új kiszolgálók vagy megbízható hitelesítésszolgáltatók engedélyezésére.  Hitelesítési mód: Biztonságos jelszó (EAP-MSCHAP v2)  Gyors újracsatlakozás engedélyezése Hálózatvédelem kényszerítése Kriptografikus azonosító nélküli kiszolgálók kapcsolatának bontása Identitásvédelem engedélyezése OK Mégse                                                                                                    | AC1 RAIZ MTIN                                                                                      |      |
| ACNLB  ACNLB   ACNLB                                                                                                    | ACEDICOM Root                                                                                      |      |
| ✓     III       Ne kérje a felhasználót új kiszolgálók vagy megbízható hitelesítésszolgáltatók engedélyezésére.       Hitelesítési mód:       Biztonságos jelszó (EAP-MSCHAP v2)       ✓ Gyors újracsatlakozás engedélyezése       Hálózatvédelem kényszerítése       Kriptografikus azonosító nélküli kiszolgálók kapcsolatának bontása       Identitásvédelem engedélyezése       OK     Mégse                                                                                                    | ACNLB                                                                                              | -    |
| Ne kérje a felhasználót új kiszolgálók vagy megbízható hitelesítésszolgáltatók engedélyezésére.         Hitelesítési mód:         Biztonságos jelszó (EAP-MSCHAP v2)         © Gyors újracsatlakozás engedélyezése         Hálózatvédelem kényszerítése         Kriptografikus azonosító nélküli kiszolgálók kapcsolatának bontása         Identitásvédelem engedélyezése         OK       Mégse                                                                                                    | ۰ III ا                                                                                            |      |
| Hitelesítési <u>m</u> ód:<br>Biztonságos jelszó (EAP-MSCHAP v2)<br>© Gyors újracsatlakozás engedélyezése<br>Hálózatvédelem kényszerítése<br>Kriptografikus azonosító nélküli kiszolgálók kapcsolatának bontása<br>Identitásvédelem<br>engedélyezése<br>OK Mégse                                                                                                    | Ne kérje a felhasználót új kiszolgálók vagy megbízható<br>hitelesítésszolgáltatók engedélyezésére. |      |
| Biztonságos jelszó (EAP-MSCHAP v2)       Konfigurálás         Syors újracsatlakozás engedélyezése       Hálózatvédelem kényszerítése         Kriptografikus azonosító nélküli kiszolgálók kapcsolatának bontása         Identitásvédelem engedélyezése         OK       Mégse                                                                                                    | Hitelesítési <u>m</u> ód:                                                                          |      |
| Gyors újracsatlakozás engedélyezése     Hálózatvédelem kényszerítése     Kriptografikus azonosító nélküli kiszolgálók kapcsolatának bontása     Identitásvédelem     engedélyezése     OK Mégse                                                                                                    | Biztonságos jelszó (EAP-MSCHAP v2)                                                                 | álás |
| Hálózatvédelem kényszerítése     Kriptografikus azonosító nélküli kiszolgálók kapcsolatának bontása     Identitásvédelem     engedélyezése     OK Mégse                                                                                                    | Gvors újracsatlakozás engedélyezése                                                                |      |
| Kriptografikus azonosító nélküli kiszolgálók kapcsolatának bontása Identitásvédelem engedélyezése OK Mégse                                                                                                    | Hálózatvédelem kényszerítése                                                                       |      |
| Identitásvédelem<br>engedélyezése OK Mégse                                                                                                    | Kriptografikus azonosító nélküli kiszolgálók kapcsolatának bontás                                  | a    |
| engedélyezése OK Mégse                                                                                                    | Identitásvédelem                                                                                   |      |
| OK Mégse                                                                                                    | engedélyezése                                                                                      |      |
|                                                                                                    | OK Még                                                                                             | se   |
|                                                                                                    |                                                                                                    |      |

A megjelenő ablakban **vegyük ki** a pipát a feliratnál, majd kattintsunk az "**OK**"-gombra, majd megint az "**OK**"-gombra.

| EAP MSCHAPv2 tulajdonságai                                                                                        |
|----------------------------------------------------------------------------------------------------|
| Kapagaládáskar                                                                                                    |
| Rapcsolodaskor.                                                                                                   |
| A Windows bejelentkezési nevem és jelszavam<br>(valamint a tartomány, ha van) a <u>u</u> tomatikus<br>használata. |
| OK Mégse                                                                                                    |

A következő ablakot kell ezután látni, kattintsunk a "Speciális beállítások"-gombra.

| C | DUF-WIFI - vezeték nélküli hálózat tulajdonságai 🧧                                                                                                    | x |
|---|----------------------------------------------------------------------------------------------------|---|
|   | Kapcsolat Biztonság                                                                                                    |   |
|   | Biztonság típusa: WPA2-Enterprise  Titkosítás típusa: TKIP                                                                                                    |   |
|   | Vál <u>a</u> ssza ki a hálózati hitelesítés módszerét:<br>Microsoft: Védett EAP (PEAP)      Beállítások    Hitelesítő adatok megjegyzése a kapcsolathoz  minden bejelentkezéskor |   |
|   | Speciális beállítások                                                                                                    |   |
|   | OK Mégs                                                                                                    | e |

A megjelenő ablakban pipáljuk be a "**Hitelesítési mód megadása**"-feliratot, majd a listában válasszuk ki a "**Felhasználóhitelesítés**" lehetőséget, majd kattintsunk a "**Hitelesítő adatok mentése**"-gombra.

| Speciáli | is beállítások                                                                                       |
|----------|----------------------------------------------------------------------------------------------------|
| 802.1    | 1X-beállítások 802.11-beállítások                                                                    |
|          | V Hitelesítési mód megadása:                                                                         |
|          | Felhasználóhitelesítés 🔹 Hitelesítő adatok ment <u>é</u> se                                          |
|          | Az összes felhasználó hitelesítő adatának törlése                                                    |
|          | Egyszeri bejelentkezés engedélyezése ezen a hálózaton                                                |
|          | <u>A</u> zonnali végrehajtás a felhasználó bejelentkezése előtt                                      |
|          | Azonnali végrehajtás a felhasználó bejelentkezése után                                               |
|          | Maximális késleltetés (másodperc): 10                                                                |
|          | További párbeszédpanelek megjelenítésének<br>engedélyezése az egyszeri bejelentkezés során           |
|          | A hálózat külön virtuális helyi hálózatot használ a<br>számítógépes és a felhasználói hitelesítéshez |
|          |                                                                                                    |
|          |                                                                                                    |
|          |                                                                                                    |
|          |                                                                                                    |
|          |                                                                                                    |
|          |                                                                                                    |
|          | OK Mégse                                                                                             |

A megjelenő ablakban adjuk meg a **Neptun** belépést, a következő formában:

### Felhasználónév: dfad\neptunfelhasznalónév Jelszó: neptunjelszó

| Windows rendsze                                                        | rbiztonság                                                                                                    |
|------------------------------------------------------------------------|----------------------------------------------------------------------------------------------------|
| Hitelesítő a<br>A hitelesítő ada<br>csatlakozzon a<br>letöltése céljáb | datok mentése<br>atok mentése lehetővé teszi, hogy a számítógép<br>hálózatra, ha Ön nincs bejelentkezve (például frissítések<br>ól). |
|                                                                        | Felhasználónév<br>Jelszó                                                                                                    |
|                                                                        | OK Mégse                                                                                                    |

Kattintsunk az "**OK**"-gombra, majd megint az "**OK**"-gombra majd megint az "**OK**"-gombra. Mindezek után a következőt kell látnunk:

| Jelenlegi kapcsolat:                                 | 44       |
|------------------------------------------------------|----------|
| Internetelérés                                       |          |
| Nem azonosított hálózat<br>Nincs hálózati hozzáférés |          |
| Vezeték nélküli hálózati kapcsolat                   | ^        |
| DUF-WIFI Csatlakoztatva                              |          |
| eduroam                                              | I        |
| DUF-GUEST                                            |          |
| DUF-Open                                             | <b>.</b> |
|                                                      |          |
|                                                      |          |
| Hálózati és megosztási központ megnyitá              | ísa      |

Ha nem ez történik, akkor a tűzfal blokkolja a kapcsolatot, a leggyakoribb tűzfalak:

- Windows Firewall (beépített)
- COMODO
- ZONEALARM
- ASHAMPOO
- AGNITUM OUTPOST
- AVAST
- MCAFFE
- ESET SMART SECURITY
- SYMANTEC NORTON 360

ha ezek valamelyike telepítve van, akkor az a felhasználó dolga beállítani úgy, hogy működjön.

## EDUROAM

#### További információk:

- http://www.eduroam.org
- http://www.niif.hu/eduroam

#### **Okostelefon / Tablet**

Symbian okostelefonok nem mindegyik verziója támogatja, megoldás lehet, hogy tanúsítványt (CA) kell megadni vagy letölteni a telefonra.

Android okostelefon vagy tablet nem mindegyik verziója támogatja, megoldás egy "patch" telepítése vagy tanúsítványt (CA) kell megadni vagy letölteni.

Apple iphone/ipad általában működik, ha mégse akkor "update" megoldhatja.

#### LINUX

Ha a grafikus felületen nem sikerül beállítani, akkor:

A következő programcsomagok kellenek:

- network-manager
- wireless-tools
- wpa\_supplicant
- openssl

Ha a grafikus felületen ezután sem sikerül beállítani,

(Terminálba)

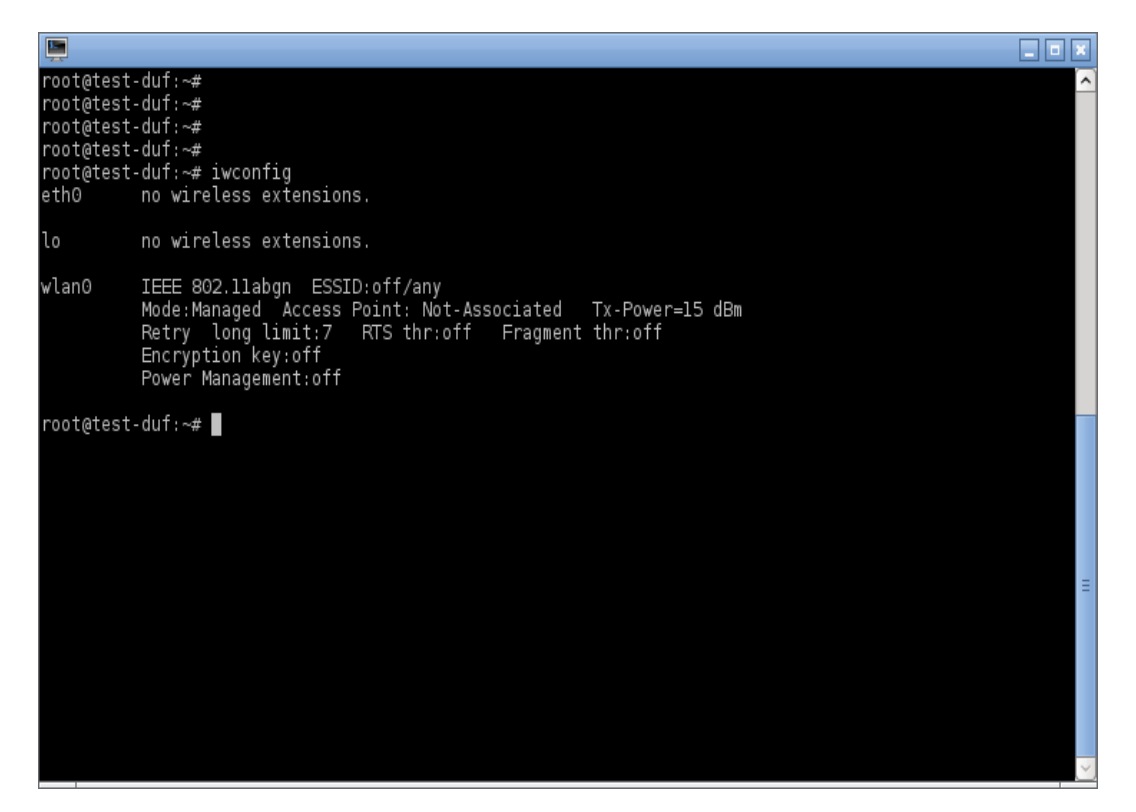

( DUF tanuló/hallgató )

| 1  | > export DF_ssid="eduroam"                                |
|----|-----------------------------------------------------------|
| 2  | > export DF_felh_nev="dfad\neptunbelépés"                 |
| 3  | > export DF_felh_jelszo="neptunjelszó"                    |
| 4  |                                                           |
| 5  | > echo -e "ap_scan=1                                      |
| 6  | network= {                                                |
| 7  | ssid=\"\${DF_ssid}\"                                      |
| 8  | scan_ssid=1                                               |
| 9  | key_mgmt=WPA-EAP                                          |
| 10 | eap=PEAP                                                  |
| 11 | pairwise=TKIP                                             |
| 12 | identity=\"\${DF_felh_nev}\"                              |
| 13 | password=\"\${DF_felh_jelszo}\"                           |
| 14 | phase1=\"peaplabel=0\"                                    |
| 15 | phase2=\"auth=MSCHAPV2\"                                  |
| 16 | }" > /etc/wpa_duf-eduroam.conf                            |
| 17 |                                                           |
| 18 | > wpa_supplicant -B -c /etc/wpa_duf-eduroam.conf -i wlan0 |
| 19 | > dhclient wlan0 -v                                       |
| 20 |                                                           |
| 21 | (debug)                                                   |
| 22 | > wpa_supplicant -d -c /etc/wpa_duf-eduroam.conf -i wlan0 |

(EDUROAM tag, külsős intézmény)

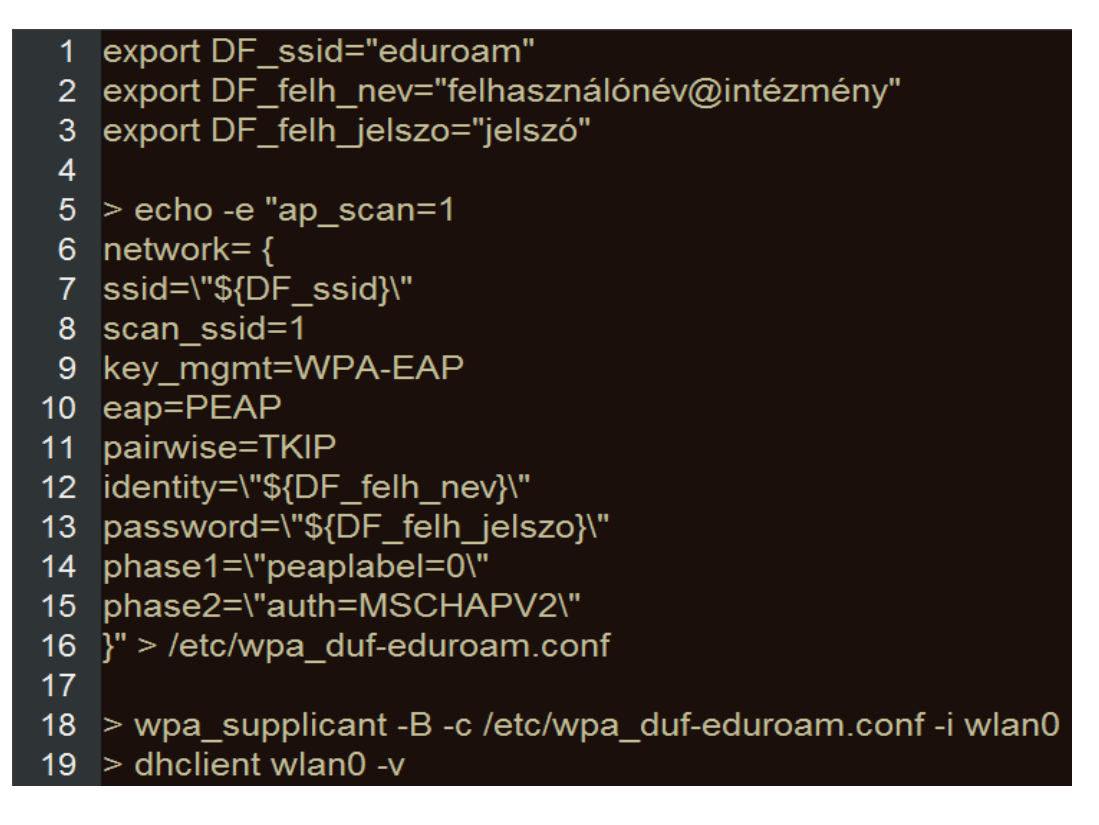

#### **Microsoft Windows 7**

| Jelenlegi kapcsolat:<br>Mem azonosított hálózat | ÷,          |
|-------------------------------------------------|-------------|
| Nincs hálózati hozzáférés                       |             |
| Vezeték nélküli hálózati kapcsolat              | 2           |
| eduroam                                         | litee.      |
| DUF-WIFI                                        | lite.       |
| DUF-Open                                        | 500         |
| DUF-GUEST                                       | <b>3</b> 10 |
|                                                 |             |
|                                                 |             |
|                                                 |             |
|                                                 |             |
| Hálózati és megosztási központ meg              | nyitása     |

Kattintsunk a "Hálózati és megosztási központ megnyitása" feliratra.

Kattintsunk a bal oldalt felül található "Vezeték nélküli hálózatok kezelése" feliratra.

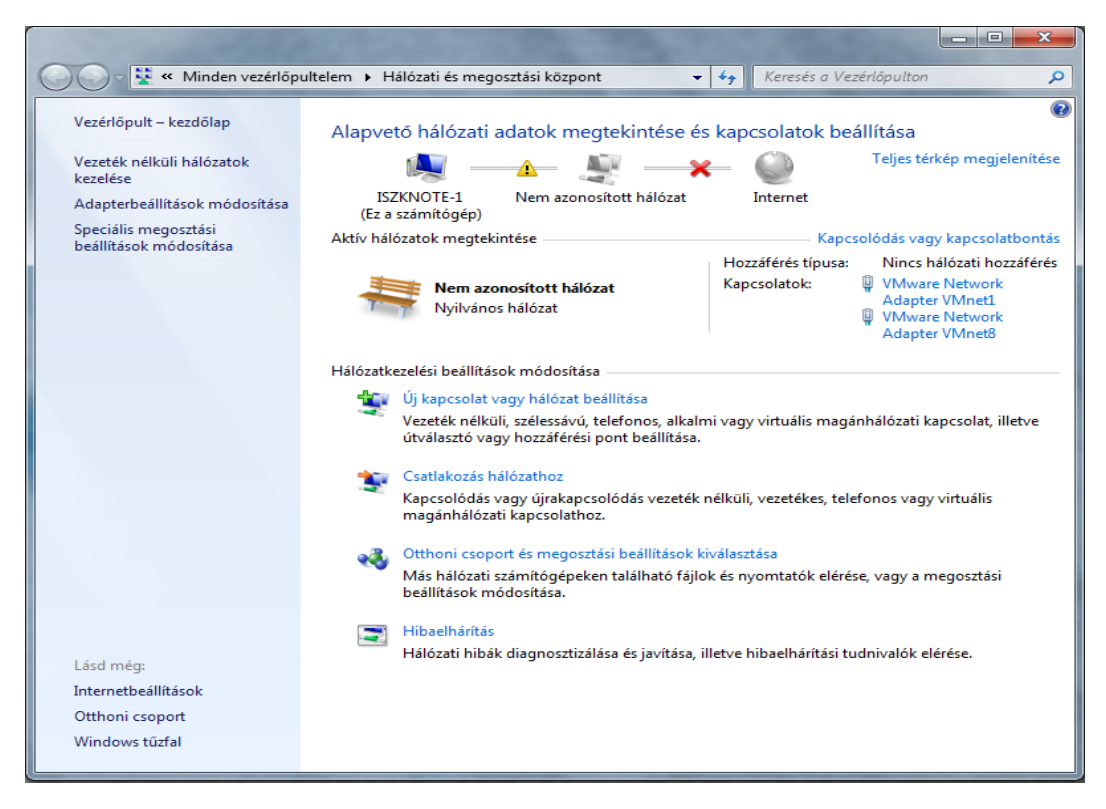

Kattintsunk a "Hozzáadás" feliratra.

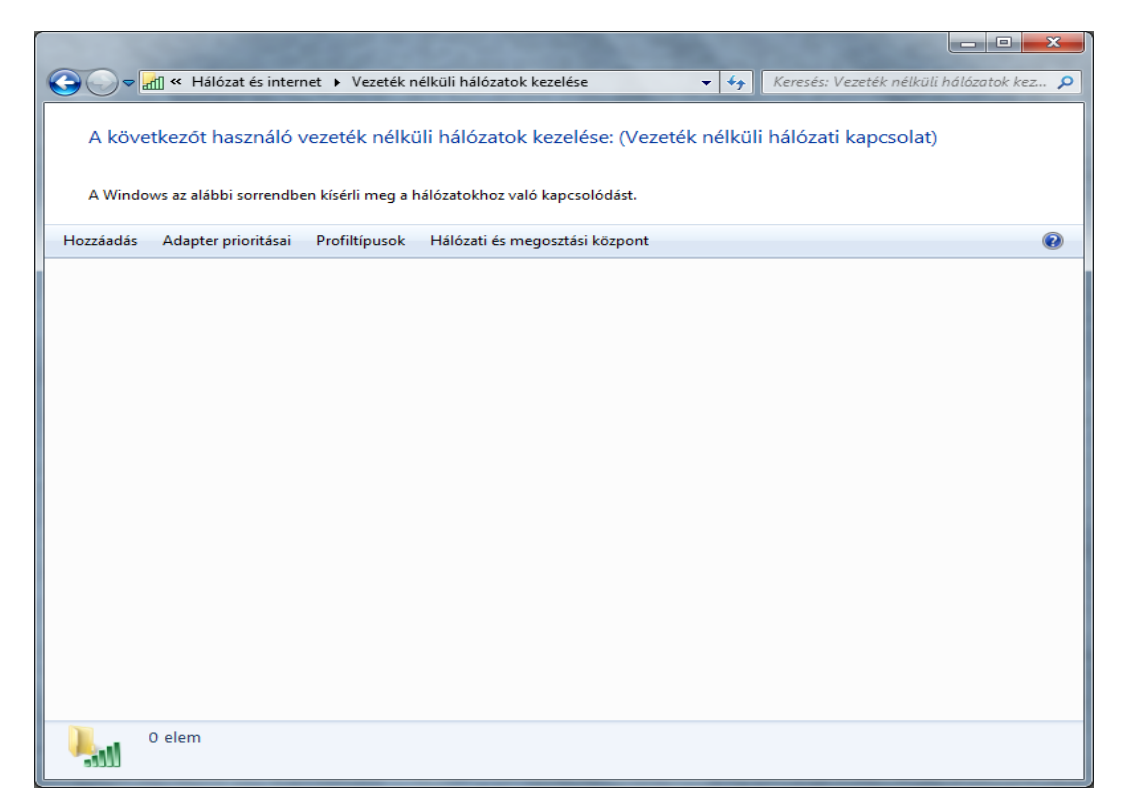

Kattintsunk a "Hálózati profil kézi létrehozása" lehetőségre.

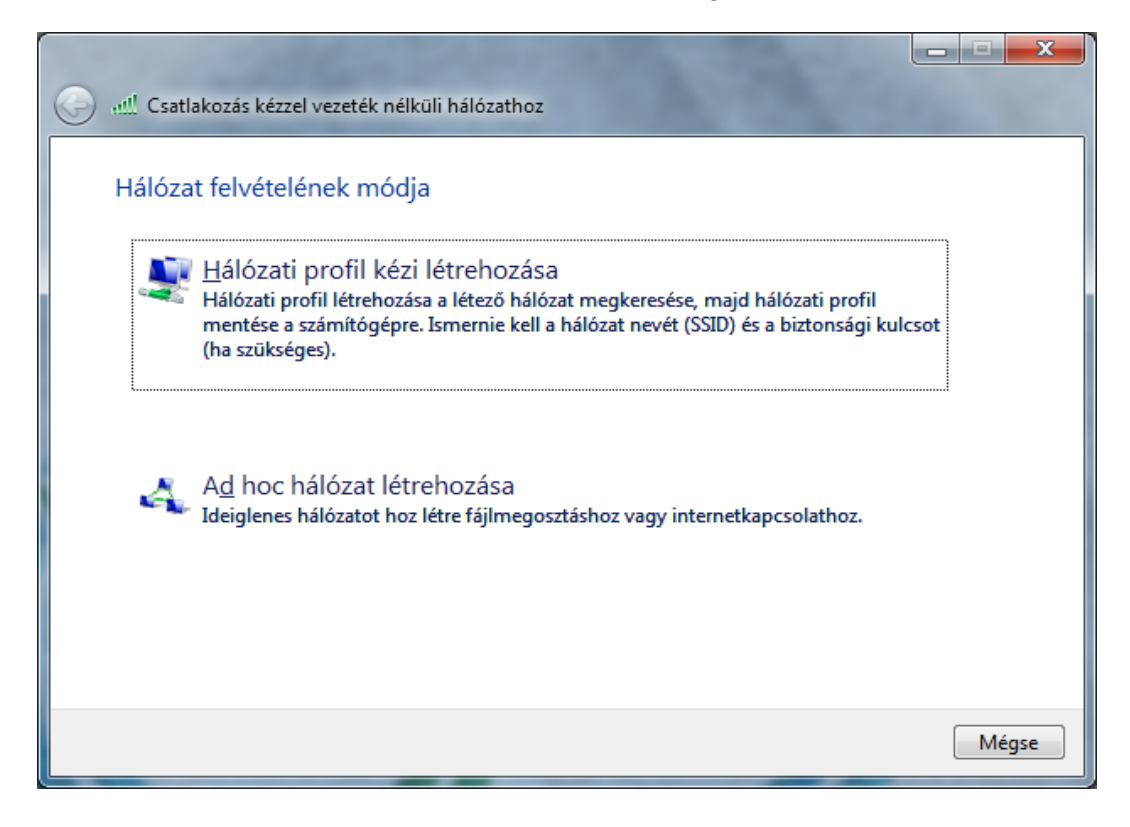

Állítsuk be az ábrán látható módon, majd kattintsunk a "Tovább" gombra.

| 🚱 🕮 Csatlakozás kézzel vezet    | ték nélküli hálózathoz                                         |
|---------------------------------|----------------------------------------------------------------|
| Adja meg a felvenni             | kívánt vezeték nélküli hálózat adatait                         |
| Hálózat <u>n</u> eve:           | eduroam                                                        |
| <u>B</u> iztonság típusa:       | WPA2-Enterprise 👻                                              |
| <u>T</u> itkosítás típusa:      | TKIP                                                           |
| Biztonsági kulcs:               | Ka <u>r</u> akterek elrejtése                                  |
| 📝 A kapcsolat ind <u>í</u> tása | automatikusan                                                  |
| 🔲 <u>K</u> apcsolódás akkor i   | s, ha a hálózat nem teszi közzé a nevét (SSID)                 |
| Figyelmeztetés: Ezzel a         | beállítással kockázatoknak teheti ki a számítógép biztonságát. |
|                                 | <u>T</u> ovább Mégse                                           |

Kattintsunk a "Kapcsolat beállításainak módosítása" lehetőségre.

|                                                                                                    | _ <b>_ x</b> |
|----------------------------------------------------------------------------------------------------|--------------|
| Csatlakozás kézzel vezeték nélküli hálózathoz                                                                              |              |
| A hozzáadás sikerült: eduroam                                                                                              |              |
| Kapcsolat beállításainak módosítása<br>Megnyitja a kapcsolat tulajdonságai párbeszédpanelt a beállítások<br>módosításához. |              |
|                                                                                                    |              |
|                                                                                                    |              |
|                                                                                                    |              |
|                                                                                                    | Bezárás      |

#### Kattintsunk a "Biztonság"-fülre.

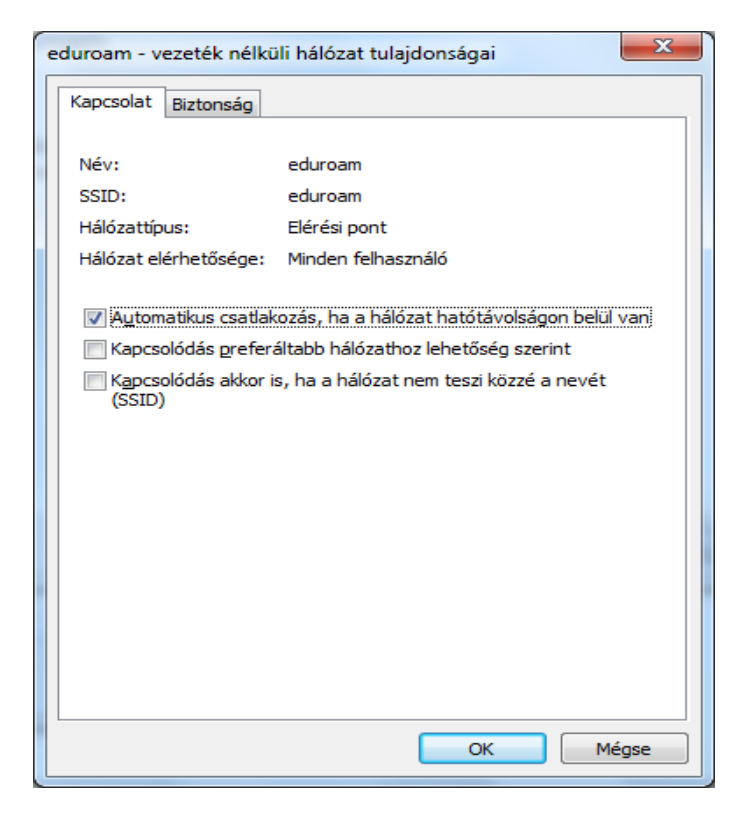

Kattintsunk a "Beállítások" gombra.

| eduroam - vezeték nélküli hálózat tulajdonságai                                                                                                    |
|----------------------------------------------------------------------------------------------------|
| Kapcsolat Biztonság                                                                                                    |
| Biztonság típusa: WPA2-Enterprise  Titkosítás típusa: TKIP                                                                                                    |
| Vál <u>a</u> ssza ki a hálózati hitelesítés módszerét:<br>Microsoft: Védett EAP (PEAP) ▼ Be <u>á</u> llítások<br>✓ Hitelesítő adatok megjegyzése a kapcsolathoz<br>minden bejelentkezéskor |
| Speciális beállítások                                                                                                    |
| OK Mégse                                                                                                    |

Vegyük ki a pipát a "Kiszolgálói tanúsítvány érvényesítése"-feliratnál, alul a "Hitelesítési mód"-nál az (EAP-MSCHAP v2) legyen kiválasztva, majd kattintsunk a "Konfigurálás…"-gombra.

|                                                                                                    | Jonságai                                                                                                    |                                            |                                           |
|----------------------------------------------------------------------------------------------------|----------------------------------------------------------------------------------------------------|--------------------------------------------|-------------------------------------------|
| pcsolódáskor:                                                                                                    |                                                                                                    |                                            |                                           |
| Kiszolgálói tan                                                                                                    | ísítvány érvényesítése                                                                                                    | :                                          |                                           |
| Kap <u>c</u> solódás a                                                                                                    | a következő kiszolgálók                                                                                                    | hoz:                                       |                                           |
|                                                                                                    |                                                                                                    |                                            |                                           |
| Meabízható leafe                                                                                                    | ső szintű hitelesítéssz                                                                                                    | olgáltatók:                                |                                           |
| AAA Certific                                                                                                    | ate Services                                                                                                    |                                            |                                           |
| AC Raíz Cert                                                                                                    | icámara S.A.                                                                                                    |                                            |                                           |
| C AC RAIZ DN                                                                                                    | E                                                                                                    |                                            |                                           |
| C AC RAIZ FNN                                                                                                    | IT-RCM                                                                                                    |                                            |                                           |
| AC1 RAIZ M                                                                                                    | IN                                                                                                    |                                            |                                           |
|                                                                                                    | loot                                                                                                    |                                            | _                                         |
| <                                                                                                    |                                                                                                    |                                            | •                                         |
| Ne kérie a fel                                                                                                    | nasználót új kiszolgálók                                                                                                    | vagy megbízha                              | to                                        |
| Ne kérje a fel<br>hitelesítésszol<br>elesítési mód:                                                                                                    | nasználót új kiszolgálók<br>gáltatók engedélyezés                                                                                              | : vagy megbízha<br>ére.                    | to                                        |
| Ne kérje a fel<br>hitelesítésszol<br>relesítési mód:<br>ztonságos jelszó                                                                                                    | nasználot új kiszolgálok<br>gáltatók engedélyezés<br>(EAP-MSCHAP v2)                                                                           | vagy megbizha<br>ére.                      | Konfigurálás                              |
| Ne kérje a fel<br>hitelesítésszo<br>elesítési <u>m</u> ód:<br>ztonságos jelszó                                                                                                    | nasznalot új kiszolgalok<br>gáltatók engedélyezés<br>(EAP-MSCHAP v2)                                                                           | vagy megbizha<br>ére.                      | to<br>K <u>o</u> nfigurálás               |
| Ne kérje a fel<br>hitelesítésszo<br>zelesítési <u>m</u> ód:<br>iztonságos jelszó<br><u>G</u> yors újracsatla                                                                                                    | asznalot új kiszolgalok<br>gáltatók engedélyezés<br>(EAP-MSCHAP v2)<br>kozás engedélyezése<br>kényszerítése                                    | vagy megbízha<br>ére.                      | Konfigurálás                              |
| <ul> <li><u>Ne kérje a fel</u><br/>hitelesítésszo</li> <li>telesítési <u>m</u>ód:</li> <li>iztonságos jelszó</li> <li><u>G</u>yors újracsatla</li> <li><u>H</u>álózatvédelem</li> <li>Kriptografikus a:</li> </ul> | asznalot új kiszolgalok<br>gáltatók engedélyezés<br>(EAP-MSCHAP v2)<br>kozás engedélyezése<br>kényszerítése<br>:onosító nélküli kiszolgá       | vagy megbizha<br>ére.                      | Konfigurálás<br>ak bontása                |
| Ne kérje a fel<br>hitelesítésszo<br>zelesítési <u>m</u> ód:<br>iztonságos jelszó<br><u>G</u> yors újracsatla<br><u>H</u> álózatvédelem<br>Kriptografikus a:<br>Identitásvédelet                                    | asznalot új kiszolgálok<br>gáltatók engedélyezés<br>(EAP-MSCHAP v2)<br>kozás engedélyezése<br>kényszerítése<br>:onos(tó nélküli kiszolgá<br>n  | vagy megbizha<br>ére.                      | to<br>K <u>o</u> nfigurálás<br>ak bontása |
| Ne kérje a fel<br>hitelesítésszol<br>zelesítési <u>m</u> ód:<br>iztonságos jelszó<br><u>G</u> yors újracsatla<br><u>H</u> álózatvédelem<br>Kriptografikus a:<br>Jdentitásvédeler<br>engedélyezése                  | nasznalot új kiszolgalok<br>gáltatók engedélyezés<br>(EAP-MSCHAP v2)<br>kozás engedélyezése<br>kényszerítése<br>:onosító nélküli kiszolgá<br>n | vagy megbizha<br>ére.                      | Konfigurálás<br>ak bontása                |
| Ne kérje a fel<br>hitelesítésszol<br>zelesítési <u>m</u> ód:<br>iztonságos jelszó<br><u>G</u> yors újracsatla<br><u>H</u> álózatvédelem<br>Kriptografikus a:<br>Jdentitásvédeler<br>engedélyezése                  | (EAP-MSCHAP v2)<br>kozás engedélyezés<br>kényszerítése<br>conosító nélküli kiszolgá                                                            | vagy megbizha<br>ére.<br>Ilók kapcsolatán: | Konfigurálás<br>ak bontása<br>Mégse       |

A megjelenő ablakban **vegyük ki** a pipát a feliratnál, majd kattintsunk az "OK"-gombra, majd megint az "OK"-gombra.

| EAP MSCHAPv2 tulajdonságai                                                                                        |
|----------------------------------------------------------------------------------------------------|
| Kapcsolódáskor:                                                                                                   |
| A Windows bejelentkezési nevem és jelszavam<br>(valamint a tartomány, ha van) a <u>u</u> tomatikus<br>használata. |
| OK Mégse                                                                                                    |

A következő ablakot kell ezután látni, kattintsunk a "Speciális beállítások"-gombra.

| eduroam - vezeték nélkü                           | ili hálózat tulajdonságai           | ×    |
|---------------------------------------------------|-------------------------------------|------|
| Kapcsolat Biztonság                               |                                     |      |
|                                                   |                                     |      |
| Biztonság típusa:                                 | WPA2-Enterprise                     |      |
| <u>T</u> itkosítás típusa:                        | TKIP                                |      |
|                                                   |                                     |      |
|                                                   |                                     |      |
| Vál <u>a</u> ssza ki a hálózati h                 | nitelesítés módszerét:              |      |
| Microsoft: Védett EAF                             | P (PEAP)   Be <u>á</u> llítások     |      |
| <u>H</u> itelesítő adatok m<br>minden bejelentkez | egjegyzése a kapcsolathoz<br>zéskor |      |
|                                                   |                                     |      |
|                                                   |                                     |      |
|                                                   |                                     |      |
|                                                   |                                     |      |
|                                                   |                                     |      |
|                                                   |                                     |      |
|                                                   |                                     |      |
|                                                   |                                     |      |
|                                                   | ОК                                  | égse |

A megjelenő ablakban pipáljuk be a "**Hitelesítési mód megadása**"-feliratot, majd a listában válasszuk ki a "**Felhasználóhitelesítés**" lehetőséget, majd kattintsunk a "**Hitelesítő adatok mentése**"-gombra.

| 802                                   | . 1X-beállítások 802, 11-beállítások                                                                 |  |  |
|---------------------------------------|----------------------------------------------------------------------------------------------------|--|--|
|                                       | Hitelesítési mód megadása:                                                                           |  |  |
|                                       | Felhasználóhitelesítés 🔹 Hitelesítő adatok ment <u>é</u> se                                          |  |  |
|                                       | Az összes felhasználó hitelesítő adatának törlése                                                    |  |  |
|                                       | Egyszeri bejelentkezés engedélyezése ezen a hálózaton                                                |  |  |
|                                       | <u>A</u> zonnali végrehajtás a felhasználó bejelentkezése előtt                                      |  |  |
|                                       | Azonnali végrehajtás a felhasználó bejelentkezése után                                               |  |  |
| Maximális késleltetés (másodperc): 10 |                                                                                                    |  |  |
|                                       | További párbeszédpanelek megjelenítésének<br>engedélyezése az egyszeri bejelentkezés során           |  |  |
|                                       | A hálózat külön virtuális helyi hálózatot használ a<br>számítógépes és a felhasználói hitelesítéshez |  |  |
|                                       |                                                                                                    |  |  |
|                                       |                                                                                                    |  |  |
|                                       |                                                                                                    |  |  |
|                                       |                                                                                                    |  |  |
|                                       |                                                                                                    |  |  |
|                                       | OK Méase                                                                                             |  |  |

A megjelenő ablakban adjuk meg a **Neptun** belépést, a következő formában:

( DUF tanuló/hallgató ) Felhasználónév: **dfad\neptunfelhasznalónév** jelszó: **neptunjelszó** 

vagy

(EDUROAM tag, külsős intézmény) Felhasználónév: **felhasználónév@intézmény** Jelszó: **jelszó** 

| Windows rendsze                                                        | rbiztonság                                                                                                    |
|------------------------------------------------------------------------|----------------------------------------------------------------------------------------------------|
| Hitelesítő a<br>A hitelesítő ada<br>csatlakozzon a<br>letöltése céljáb | datok mentése<br>atok mentése lehetővé teszi, hogy a számítógép<br>hálózatra, ha Ön nincs bejelentkezve (például frissítések<br>ól). |
|                                                                        | Felhasználónév<br>Jelszó                                                                                                    |
|                                                                        | OK Mégse                                                                                                    |

Kattintsunk az "**OK**"-gombra, majd megint az "**OK**"-gombra, majd megint az "**OK**"-gombra. Mindezek után a következőt kell látnunk:

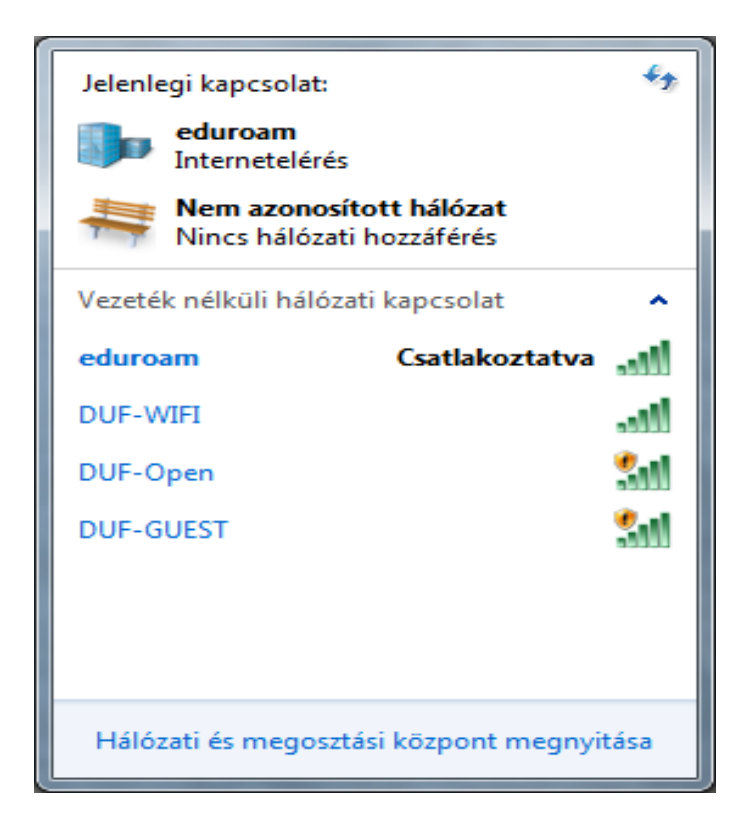

Ha nem ez történik, akkor a tűzfal blokkolja a kapcsolatot, a leggyakoribb tűzfalak:

- Windows Firewall (beépített)
- COMODO
- ZONEALARM
- ASHAMPOO
- AGNITUM OUTPOST
- AVAST
- MCAFFE
- ESET SMART SECURITY
- SYMANTEC NORTON 360

ha ezek valamelyike telepítve van, akkor az a felhasználó dolga beállítani úgy, hogy működjön.

# Proxy beállítása

A proxy szerver címe: **proxy.duf.hu** A felhasználónév ( ha szükséges ): **anonymous** A proxy szerver port: **3128** 

# Internet Explorer

Kattintsunk jobb oldalt a "Eszközök" ikonra.

| Az Internet Explorer nem tu X                           | fh ★ 🌣 |
|---------------------------------------------------------|--------|
| Az Internet Explorer nem tudja megjeleníteni a weblapot |        |
| Lehetséges lépések:                                     |        |
| Kapcsolódási problémák diagnosztizálása                 |        |
| További információ                                      |        |
|                                                         |        |
|                                                         |        |
|                                                         |        |
|                                                         |        |
|                                                         |        |
|                                                         |        |
|                                                         |        |
|                                                         |        |
|                                                         |        |
|                                                         |        |

Kattintsunk az "Internetbeállítások" feliratra.

| Az Internet Explorer nem tudja megjeleníteni a weblapo         | Nyomtatás +<br>Fájl +<br>Nagyítás (100%) +<br>Biztonság +                                                        |
|----------------------------------------------------------------|----------------------------------------------------------------------------------------------------|
| Lehetséges lépések:<br>Kapcsolódási problémák diagnosztizálása | Letöltések megtekintése Ctrl+J<br>Bővítmények kezelése<br>F12 fejlesztői eszközök<br>Ugrás a rögzített oldalakra |
|                                                                | Internetbeállítások<br>Az Internet Explorer névjegye                                                             |
|                                                                |                                                                                                    |
|                                                                |                                                                                                    |
|                                                                |                                                                                                    |
|                                                                |                                                                                                    |

A megjelenő ablakon kattintsunk a "**Kapcsolatok**"-fülre majd a "**Helyi hálózati beállítások**"gombra.

| internetbeállítások                                                        |                                                                                                    |                           | ? ×                  |  |
|----------------------------------------------------------------------------|----------------------------------------------------------------------------------------------------|---------------------------|----------------------|--|
| Általános                                                                  | Biztonság                                                                                                    | Adatvédelen               | n Tartalom           |  |
| Kapcsolatok                                                                |                                                                                                    | Programok                 | Speciális            |  |
| Internet<br>a Beállít                                                      | Internetkapcsolat beállításához kattintson Beállí <u>t</u> ás a Beállítás gombra.                                                                            |                           |                      |  |
| l eletonos es virt                                                         | ualis magannaio;                                                                                                    | ati beallitasok —         | Hozzáadás            |  |
|                                                                            |                                                                                                    |                           | VPN hozzáadása       |  |
|                                                                            |                                                                                                    |                           | Eltávolítás          |  |
| Kattintson a Beá<br>szeretne beállíta                                      | illítások gombra,<br>ini a kapcsolatho                                                                                                    | ha proxykiszolgálót<br>z. | <u>B</u> eállítások  |  |
| Nincs autom                                                                | atikus tárcsázás                                                                                                    |                           |                      |  |
| <ul> <li>Automatikus</li> </ul>                                            | Automatikus tárcsázás mindig, amikor nincs hálózati kapcsolat                                                                                                |                           |                      |  |
| Mindig az ala                                                              | apértelmezett ka                                                                                                    | pcsolat tárcsázása        |                      |  |
| Aktuális<br>alapértelmezé                                                  | is: Nincs                                                                                                    |                           | Alapértelmezett      |  |
| A helyi hálózat (l                                                         | AN) beállításai                                                                                                    |                           |                      |  |
| A helyi hálózat l<br>a telefonos kap<br>kapcsolatok bea<br>Beállítások gom | A helyi hálózat beállításai nem vonatkoznak<br>a telefonos kapcsolatokra. A telefonos<br>kapcsolatok beállításaihoz kattintson fent a<br>Beállítások gombra. |                           |                      |  |
| L                                                                          |                                                                                                    | OK Mé                     | gse Alkalma <u>z</u> |  |

Az ábrán látható módon állítsuk be, majd kattintsunk a "Speciális"-gombra

| Helyi hálózat (LAN) beállításai                                                                                                |  |  |  |
|----------------------------------------------------------------------------------------------------|--|--|--|
| Automatikus konfiguráció                                                                                                    |  |  |  |
| Ha ezeket használja, kapcsolja ki az automatikus konfigurációt.                                                                |  |  |  |
| A <u>b</u> eállítások automatikus észlelése                                                                                    |  |  |  |
| Automatikus konfigurációs parancsfájl használata                                                                               |  |  |  |
| ⊆ím                                                                                                    |  |  |  |
| Proxykiszolgáló                                                                                                    |  |  |  |
| Proxykiszolgáló használata a helyi hálózaton. (Ezen beállítások<br>nem vonatkoznak a telefonos és virtuális magánhálózatokra). |  |  |  |
| Cí <u>m</u> : proxy.duf.hu P <u>o</u> rt: 3128 Sp <u>e</u> ciális                                                              |  |  |  |
| Proxy figyelmen kívül hagyása helyi címeknél                                                                                   |  |  |  |
|                                                                                                    |  |  |  |
| OK Mégse                                                                                                    |  |  |  |

Az ábrán látható módon állítsuk be, majd kattintsunk az "**OK**"-gombra, majd megint az "**OK**"gombra, majd megint az "**OK**"-gombra.

|            | Típus                                                        | A proxykiszolgáló címe                                                               |       | Port  |
|------------|--------------------------------------------------------------|--------------------------------------------------------------------------------------|-------|-------|
| <b>*</b> = | HTTP:                                                        | proxy.duf.hu                                                                         | :     | 3128  |
|            | <u>B</u> iztonságos:                                         | proxy.duf.hu                                                                         | :     | 3128  |
|            | ETP:                                                         | proxy.duf.hu                                                                         | :     | 3128  |
|            | So <u>c</u> ks:                                              |                                                                                      | :     |       |
|            | Azonos pr                                                    | ovykiszolaáló basználata minden n                                                    | otoko | llhoz |
| Gvétele    | ₩ Az <u>o</u> nos pr                                         | oxykiszolgáló használata minden pr                                                   | otoko | llhoz |
| (ivétele)  | ✓ Azonos pr<br>k A következő l                               | oxykiszolgáló használata minden pr<br>kiszolgálókhoz nincs proxyhasznála             | otoko | llhoz |
| Givételei  | Az <u>o</u> nos pr<br>A kö <u>v</u> etkező l<br>127.0.0.1; l | oxykiszolgáló használata minden pr<br>kiszolgálókhoz nincs proxyhasznála<br>ocalhost | otoko | llhoz |

Ezek után már működik az böngésző.

| B http://www.google.hu/ D - C X Google X                                  | - □ ×                  |
|---------------------------------------------------------------------------|------------------------|
| <mark>resés</mark> Képek Térkép Hírek Gmail Drive Naptár Fordító Egyebek≁ | ×.                     |
| Google                                                                    |                        |
|                                                                           |                        |
| Google keresés Jó napom van                                               |                        |
| Hirdessen a Google-on! Üzleti megoldások Adatvédelem és S                 | zerződési Feltételek F |
| 4 III                                                                     | ×                      |

Ha nem ez történik, akkor a tűzfal blokkolja a kapcsolatot, a leggyakoribb tűzfalak:

- Windows Firewall (beépített)
- COMODO
- ZONEALARM
- ASHAMPOO
- AGNITUM OUTPOST
- AVAST
- MCAFFE
- ESET SMART SECURITY
- SYMANTEC NORTON 360

ha ezek valamelyike telepítve van, akkor az a felhasználó dolga beállítani úgy, hogy működjön.

## Mozilla Firefox

### Kattintsunk a "Firefox" feliratra.

| Firefox <b>T</b>  | 1000                                                    |                                                  |                                       |                       |         | x |
|-------------------|---------------------------------------------------------|--------------------------------------------------|---------------------------------------|-----------------------|---------|---|
| Probléma az oldal | betöltése közben                                        | +                                                |                                       |                       |         |   |
| 🗲 🛞 www.googl     | e.com                                                   |                                                  | ∰ ⊽ C                                 | Soogle ₹              | ⋒       |   |
|                   |                                                         |                                                  |                                       |                       |         |   |
|                   |                                                         |                                                  |                                       |                       |         |   |
|                   |                                                         | · • · · •                                        |                                       |                       |         |   |
|                   | A kapcsolódá                                            | ås sikertelen                                    |                                       |                       |         |   |
|                   | A Firefox nem ké<br>kiszolgálóval.                      | pes kapcsolatot lét                              | esíteni a(z) www.                     | google.com hely       | en lévő |   |
|                   | <ul> <li>A webhely ideigl</li> </ul>                    | enesen nem érhető el                             | vagy túlterhelt. Prób                 | álja újra pár perc m  | núlva.  |   |
|                   | <ul> <li>Ha semmilyen ol<br/>kapcsolatát.</li> </ul>    | dalt nem tud letölteni,                          | ellenőrizze a számít                  | ógépe hálózati        |         |   |
|                   | <ul> <li>Ha a számítógép<br/>Firefox számára</li> </ul> | oet vagy a hálózatot tű<br>engedélyezett-e a weł | zfal vagy proxy védi,<br>phozzáférés. | , ellenőrizze, hogy a | 3       |   |
|                   | Próbálja újra                                           |                                                  |                                       |                       |         |   |
|                   |                                                         |                                                  |                                       |                       |         |   |
|                   |                                                         |                                                  |                                       |                       |         |   |
|                   |                                                         |                                                  |                                       |                       |         |   |
|                   |                                                         |                                                  |                                       |                       |         |   |

A menüben kattintsunk a "**Beállítások**" majd a "**Beállítások**"-feliratra.

|   | Firefox 🔻                                                                                                    | State of the local diversion of the local diversion of the local div |                                                                                                    |
|---|----------------------------------------------------------------------------------------------------|----------------------------------------------------------------------------------------------------|----------------------------------------------------------------------------------------------------|
|   | Új lap 🕨 🕨                                                                                                    | 😭 Könyvjelzők 🕨                                                                                                    | and the second second se |
|   | Privát böngészés indítása                                                                                      | Előzmények 🕨                                                                                                    |                                                                                                    |
|   | Szerkesztés 🎤 🖹 💼 🕨                                                                                            | Letöltések                                                                                                    |                                                                                                    |
|   | Keresés                                                                                                    | 🚓 Kiegészítők                                                                                                    |                                                                                                    |
|   | Oldal mentése                                                                                                  | Beállítások 🕨                                                                                                    | Beállítások                                                                                                    |
|   | Hivatkozás küldése e-mailben                                                                                   | Súgó 🕨                                                                                                    | Menüsor                                                                                                    |
| é | Nyomtatás                                                                                                    |                                                                                                    | ✓ Böngésző eszköztár                                                                                                    |
|   | Webfejlesztő                                                                                                   |                                                                                                    | Könyvjelző eszköztár                                                                                                    |
|   | Teljes képernyős üzemmód                                                                                       |                                                                                                    | Kiegészítősáv Ctrl+/                                                                                                    |
|   | A Sync beállítása                                                                                              |                                                                                                    | Eszköztár elrendezése                                                                                                    |
| E | Kilépés                                                                                                    |                                                                                                    | el vagy túltarhelt. Bróbália újra pár perc múlya                                                                                                    |
|   | <ul> <li>Ha semmilye<br/>kapcsolatát.</li> <li>Ha a számító<br/>Firefox szám</li> <li>Próbálja újra</li> </ul> | n oldalt nem tud letöl<br>ogépet vagy a hálózat<br>ára engedélyezett-e a                                                                                                    | reni, ellenőrizze a számítógépe hálózati<br>ot tűzfal vagy proxy védi, ellenőrizze, hogy a<br>webhozzáférés.                                                                                                    |
|   |                                                                                                    |                                                                                                    |                                                                                                    |

A megjelenő ablakban kattintsunk a "**Speciális**"-feliratra, majd a megjelenő lapon a "**Hálózat**"-fülre, majd a "**Beállítások**"-gombra.

| Beállítások                                                                                 |                   | <b>— X</b>                                                                                                    |
|---------------------------------------------------------------------------------------------|-------------------|----------------------------------------------------------------------------------------------------|
|                                                                                             | Õ                 | <ul> <li>A second second s</li></ul> |
| Általános Lapok Tartalom Alkalmazások Adatvédelem Biztonság                                 | Sync              | Speciális                                                                                                    |
| Általános Hálózat Frissítés Titkosítás                                                      |                   |                                                                                                    |
| Kapcsolat                                                                                   |                   |                                                                                                    |
| A Firefox internetkapcsolatának megadása                                                    | <u>B</u> eállítá: | sok                                                                                                    |
| Gyorsítótárazott webtartalom                                                                |                   |                                                                                                    |
| A webtartalom-gyorsítótár jelenleg 814 KB területet foglal el a lemezen.                    | <u>T</u> örlés ı  | most                                                                                                    |
| Az <u>a</u> utomatikus gyorsítótár-kezelés felülbírálása                                    |                   |                                                                                                    |
| <u>G</u> yorsítótár korlátozása 350 💌 MB                                                    |                   |                                                                                                    |
| Offline webtartalom és felhasználói adatok                                                  |                   |                                                                                                    |
| Az alkalmazás-gyorsítótár jelenleg 0 bájt területet foglal el a lemezen.                    | Törlés <u>i</u>   | most                                                                                                    |
| Figyelmeztetés, ha a <u>w</u> ebhely adatokat akar tárolni kapcsolat nélküli<br>használatra | <u>K</u> ivéte    | lek                                                                                                    |
| A következő webhelyek tárolhatnak adatokat kapcsolat nélküli használatra:                   |                   |                                                                                                    |
|                                                                                             |                   |                                                                                                    |
|                                                                                             |                   |                                                                                                    |
|                                                                                             | <u>E</u> ltávoli  | tás                                                                                                    |
|                                                                                             |                   |                                                                                                    |
| OK Mégse                                                                                    |                   | Súgó                                                                                                    |

Az ábrán látható módon állítsuk be, majd kattintsunk az "OK"-gombra, majd megint az "OK"gombra.

| Kapcsolat beállításai   |                                                | ×                     |
|-------------------------|------------------------------------------------|-----------------------|
| Proxy beállítása az i   | nternet eléréséhez                             |                       |
| Mincs proxy             |                                                |                       |
| Proxybeállításo         | k automatikus felismerése a hálózatban         |                       |
| <u>R</u> endszerbeállít | ások használata                                |                       |
| Kézi proxybeálli        | ítás:                                          |                       |
| HTTP-pro <u>x</u> y:    | proxy.duf.hu                                   | <u>P</u> ort: 3128 €  |
|                         | Ugyanazon proxy használata minden protokollhoz |                       |
| SS <u>L</u> -proxy:     | proxy.duf.hu                                   | P <u>o</u> rt: 3128 ▼ |
| ETP-proxy:              | proxy.duf.hu                                   | Po <u>r</u> t: 3128 ▼ |
| SO <u>C</u> KS gép:     | proxy.duf.hu                                   | Por <u>t</u> : 3128 🛓 |
|                         | SOCKS v4 SOCKS v5                              |                       |
| <u>N</u> incs proxy a k | cövetkezőhöz:                                  |                       |
| localhost, 127.         | 0.0.1                                          |                       |
|                         |                                                |                       |
| Példa: .mozilla.        | org, .net.nz, 192.168.1.0/24                   |                       |
| <u>A</u> utomatikus pr  | roxybeállítás URL:                             |                       |
|                         |                                                | Fr <u>i</u> ssítés    |
|                         |                                                |                       |
|                         | OK Mégse                                       | Súgó                  |

Ezek után már működik az böngésző.

| Firefox <b>*</b> | +                                                                                      | x           |
|------------------|----------------------------------------------------------------------------------------|-------------|
| 🗲 🛞 www.google.h | u 🖒 🖉 C 🚼 - Google 🔎 🏫                                                                 | <b>[]</b> - |
| lépek Térkép Hír | ek Gmail Drive Naptár Fordító Egyebek <del>-</del>                                     | <u> </u>    |
|                  |                                                                                        | E           |
|                  | Google<br>Magyarország                                                                 | H           |
|                  | Google keresés Jó napom van                                                            |             |
|                  | Hirdassan a Googla-ont Étztati magoldások. Adatvádalam ás Szarződási Faltátalak<br>III | Rólu ▼      |

Ha nem ez történik, akkor a tűzfal blokkolja a kapcsolatot, a leggyakoribb tűzfalak:

- Windows Firewall (beépített)
- COMODO
- ZONEALARM
- ASHAMPOO
- AGNITUM OUTPOST
- AVAST
- MCAFFE
- ESET SMART SECURITY
- SYMANTEC NORTON 360

ha ezek valamelyike telepítve van, akkor az a felhasználó dolga beállítani úgy, hogy működjön.

## **Google Chrome**

Kattintsunk a "Google Chrome személyre szabása és beállítása"-ikonra.

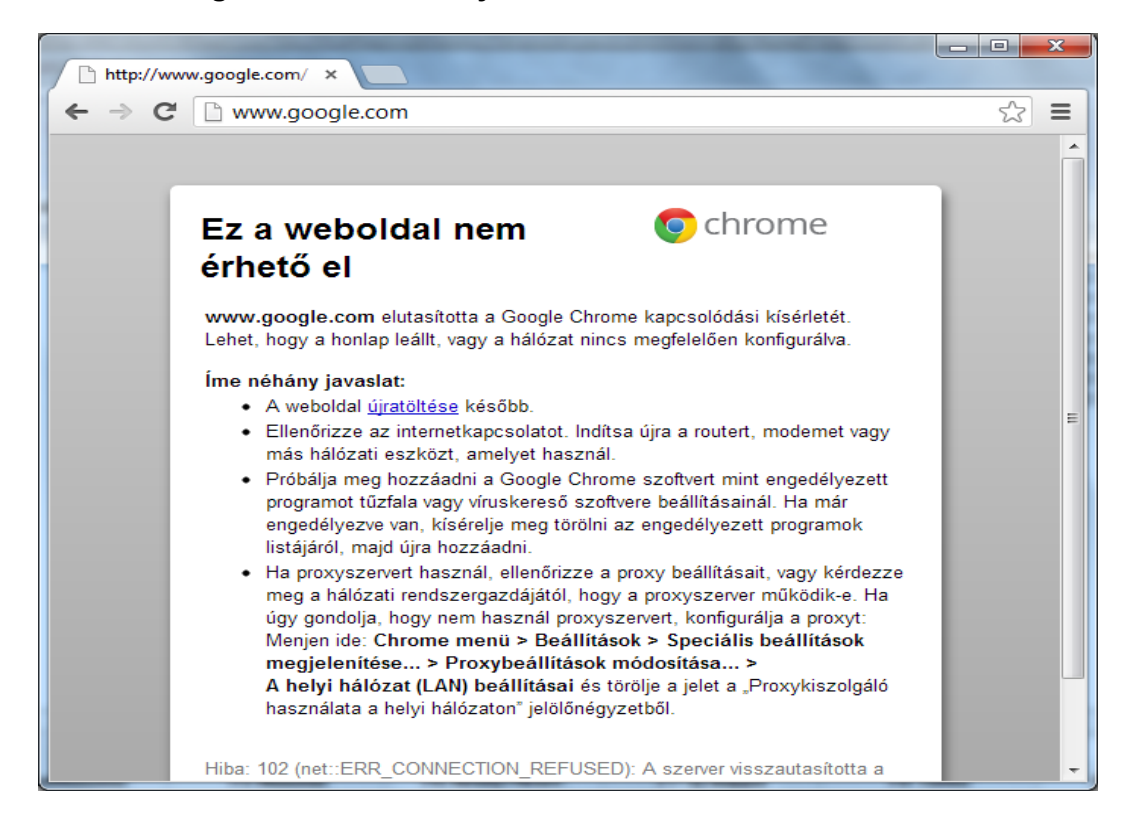

A megjelenő menüben kattintsunk a "Beállítások"-feliratra

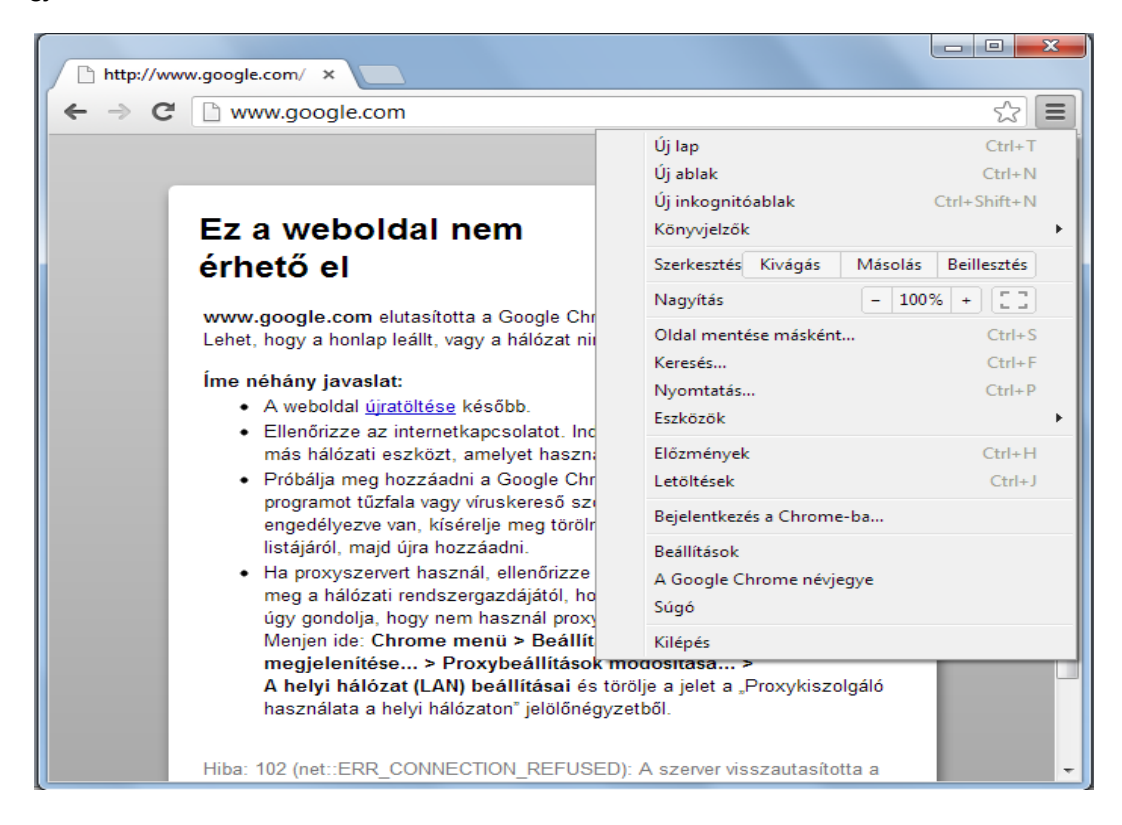

A megjelenő oldalon görgessünk a lap aljára és kattintsunk a "**Speciális beállítások megjelenítése**"-feliratra.

| http://www.goog | le.com/ × Seállítások ×                                                                                                    |
|-----------------|----------------------------------------------------------------------------------------------------|
| ← → C □ c       | hrome://chrome/settings/                                                                                                    |
| Chrome          | Beállítások Keresési beállítá:                                                                                                    |
| Előzmények      | A könyvjelzők eszköztára mindig látható                                                                                                    |
| Bővítmények     | Keresés                                                                                                    |
| Beallitasok     | Állítsa be, hogy a böngésző melyik keresőmotort használja, amikor Ön a <u>cím- és keresősávb</u>                                                                                  |
| Súgó            | Google  Keresőmotorok kezelése Az Instant funkció engedélyezése a gyorsabb keresés érdekében. (Előfordulhat, hogy a c<br>keresősávba beírt szöveget a rendszer <u>naplózza</u> .) |
|                 | Felhasználók                                                                                                    |
|                 | Jelenleg Ön az egyetlen Google Chrome-felhasználó.                                                                                                    |
|                 | Új felhasználó hozzáadása Felhasználó törlése Könyvjelzők és beállítások importál                                                                                                 |
|                 | Alapértelmezett böngésző                                                                                                    |
|                 | A Google Chrome legyen az alapértelmezett böngészőm                                                                                                    |
|                 | Az alapértelmezett böngésző jelenleg nem a Google Chrome.                                                                                                    |
|                 | Speciális beállítások megjelenítése                                                                                                    |
| •               | m. ••••••••••••••••••••••••••••••••••••                                                                                                    |

A megjelenő oldalon kattintsunk a "Proxybeállítások módosítása…"-gombra

| http://www.goog           | le.com/ × Seállítások ×                                                                                                    |   |
|---------------------------|----------------------------------------------------------------------------------------------------|---|
| ← ⇒ C                     | hrome:// <b>chrome</b> /settings/                                                                                                    | 0 |
| Chrome                    | Beállítások Ktoltés engedélyezése az internetes urlapok egyetten Keresési beállítá:                                                         | • |
| Előzmények<br>Bővítmények | Automatikus kitoites beallitasainak kezelese<br>🕢 Az általam az interneten beírt jelszavak mentésének felajánlása. Mentett jelszavak kezelé |   |
| Beállítások               | Internetes tartalom                                                                                                    |   |
| Súgó                      | Betűméret: Közepes   Betűtípusok testreszabása Oldal nagyítása/kicsinyítése: 100%                                                           |   |
|                           | Hálózat<br>Google Chrome az operációs rendszer proxybeállításait használja, hogy a hálózathoz csatlako                                      |   |
|                           | Proxybeállítások módosítása                                                                                                    |   |
|                           | Nyelvek                                                                                                    | = |
|                           | Annak módosítása, hogy a(z) Chrome hogyan kezel és jelenít meg nyelveket<br>A nyelv és a helyesírás-ellenőrző beállításai                   |   |
|                           | 🕑 Kínálja fel az általam nem ismert nyelven írt oldalak fordítását                                                                          |   |
|                           | Letöltések                                                                                                    |   |
| •                         | Letältás balvai Cúllears) usas Davuslande Mádasítás III 🕨 🕨                                                                                 | - |

A megjelenő ablakon kattintsunk a "**Kapcsolatok**"-fülre majd a "**Helyi hálózati beállítások**"gombra.

| nternetbeállítások                                                      |                                                                                |                                 | ? <mark>×</mark>        |
|-------------------------------------------------------------------------|--------------------------------------------------------------------------------|---------------------------------|-------------------------|
| Általános                                                               | Biztonság                                                                      | Adatvédelem                     | n Tartalom              |
| Kapcsolatok                                                             | c Pr                                                                           | ogramok                         | Speciális               |
|                                                                         |                                                                                |                                 |                         |
| interne                                                                 | tkapcsolat beállításá                                                          | ihoz kattintson                 | Beállí <u>t</u> ás      |
| a Beállit                                                               | às gombra.                                                                     |                                 |                         |
| Telefonos és virt                                                       | uális magánhálózati                                                            | beállítások —                   |                         |
|                                                                         |                                                                                |                                 | Hozzáadás               |
|                                                                         |                                                                                |                                 |                         |
|                                                                         |                                                                                |                                 | VPN hozzáadása          |
|                                                                         |                                                                                |                                 | Eltávolítán             |
|                                                                         |                                                                                |                                 |                         |
| Kattintson a Bea<br>szeretne beállíta                                   | állítások gombra, ha<br>ani a kapcsolathoz.                                    | proxykiszolgálót                | <u>B</u> eállítások     |
| <u> <u> Nincs autom</u> </u>                                            | atikus tárcsázás                                                               |                                 |                         |
| <ul> <li>Automatikus</li> </ul>                                         | s tárcsázás <u>m</u> indig, a                                                  | amikor nincs hálóz              | ati kapcsolat           |
| Mindig az al                                                            | apértelmezett kapcs                                                            | olat tárcsázása                 |                         |
| Aktuális<br>alapértelmeze                                               | és: Nincs                                                                      |                                 | Alapértelmezett         |
| A helyi hálózat (                                                       | LAN) beállításai                                                               |                                 |                         |
| A helyi hálózat<br>a telefonos kap<br>kapcsolatok be<br>Beállítások gom | beállításai nem von<br>ocsolatokra. A telefo<br>állításaihoz kattintso<br>bra. | atkoznak Hel<br>nos<br>n fent a | yi hálózati beállítások |
|                                                                         |                                                                                | Ж Mé                            | gse Alkalma <u>z</u>    |

Az ábrán látható módon állítsuk be, majd kattintsunk a "**Speciális**"-gombra

| Helyi hálózat (LAN) beállításai                                                                                                    |
|----------------------------------------------------------------------------------------------------|
| Automatikus konfiguráció                                                                                                    |
| Az automatikus konfiguráció érvénytelenítheti a manuális beállításokat.<br>Ha ezeket használja, kapcsolja ki az automatikus konfigurációt. |
| A <u>b</u> eállítások automatikus észlelése                                                                                                |
| Automatikus konfigurációs parancsfájl <u>h</u> asználata                                                                                   |
| ⊆ím                                                                                                    |
| Proxykiszolgáló                                                                                                    |
| Proxykiszolgáló használata a helyi hálózaton. (Ezen beállítások<br>nem vonatkoznak a telefonos és virtuális magánhálózatokra).             |
| Cí <u>m</u> : proxy.duf.hu P <u>o</u> rt: 3128 Sp <u>e</u> ciális                                                                          |
| Proxy figyelmen kívül hagyása helyi címeknél                                                                                               |
|                                                                                                    |
| OK Mégse                                                                                                    |

Az ábrán látható módon állítsuk be, majd kattintsunk az "OK"-gombra, majd megint az "OK"gombra, majd megint az "OK"-gomb.

|                 | Típus                                                           | A proxykiszolgáló címe                                                                |              | Port |
|-----------------|-----------------------------------------------------------------|---------------------------------------------------------------------------------------|--------------|------|
| `,≣             | HTTP:                                                           | proxy.duf.hu                                                                          | :            | 3128 |
|                 | <u>B</u> iztonságos:                                            | proxy.duf.hu                                                                          | :            | 3128 |
|                 | ETP:                                                            | proxy.duf.hu                                                                          | :            | 3128 |
|                 | So <u>c</u> ks:                                                 | [                                                                                     | :            |      |
|                 |                                                                 |                                                                                       |              |      |
| المراجع المراجع | Az <u>o</u> nos pr                                              | oxykiszolgáló használata minden pr                                                    | otokol       | lhoz |
| Kivétele        | ▼ Az <u>o</u> nos pr<br>k<br>A kö <u>v</u> etkező               | oxykiszolgáló használata minden pr<br>kiszolgálókhoz nincs proxyhasználai             | otokol       | lhoz |
| Kivétele        | Az <u>o</u> nos pr<br>k<br>A kö <u>v</u> etkező<br>127.0.0.1; l | oxykiszolgáló használata minden pr<br>kiszolgálókhoz nincs proxyhasználai<br>ocalhost | otokol<br>t: | lhoz |

Ezek után már működik az böngésző.

| 8 Google         | × Reállítások ×                                                                                | _ <b>D</b> X   |
|------------------|------------------------------------------------------------------------------------------------|----------------|
| ← → C 🗋 www.     | .google.hu                                                                                     | <u>ද</u> ∎     |
| pek Térkép Hírek | Gmail Drive Naptár Fordító Egyebek -                                                           |                |
| 1                | Google<br>Magyarország                                                                         |                |
|                  | Google keresés Jó napom van<br>Hirdessen a Google-on! Úzleti megoldások Adatvédelem és Szerzőr | tési Feltétele |

Ha nem ez történik, akkor a tűzfal blokkolja a kapcsolatot, a leggyakoribb tűzfalak:

- Windows Firewall (beépített)
- COMODO
- ZONEALARM
- ASHAMPOO
- AGNITUM OUTPOST
- AVAST
- MCAFFE
- ESET SMART SECURITY
- SYMANTEC NORTON 360

ha ezek valamelyike telepítve van, akkor az a felhasználó dolga beállítani úgy, hogy működjön.

# Ügyfélszolgálat

Ügyfélfogadási idő: https://intranet.duf.hu/main.php?folderID=1289

Email: <u>iszk@mail.duf.hu</u>

Telefon: (06-25)-551-610